### Acceso a AMO

Acceso a la aplicación de AMO: link directo: www.ford.es/ford-account.

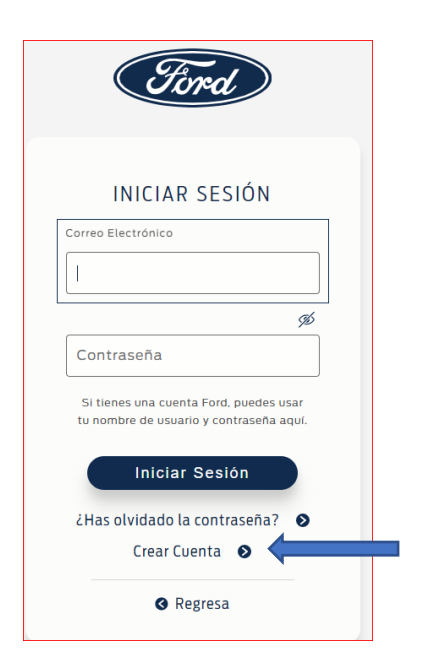

Si NO SE ESTÁ REGISTRADO hay que hacer click en CREAR CUENTA

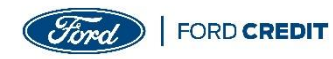

Para registrarse, hay que rellenar los campos solicitados. Todos son obligatorios. Finalmente, aceptar los términos y las condiciones:

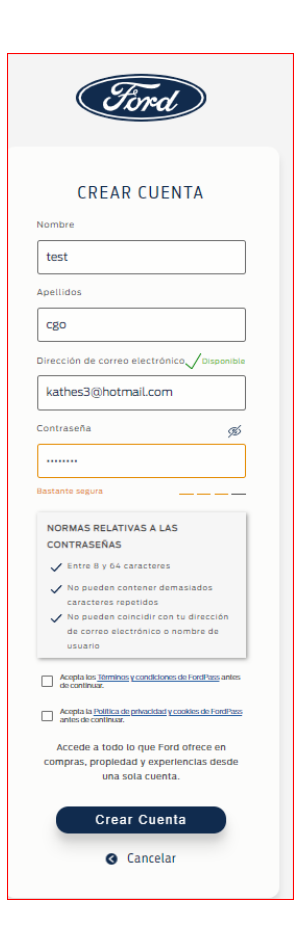

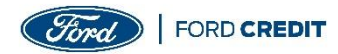

Seleccionar las preferencias de contacto preferidas y pinchar en guardar:

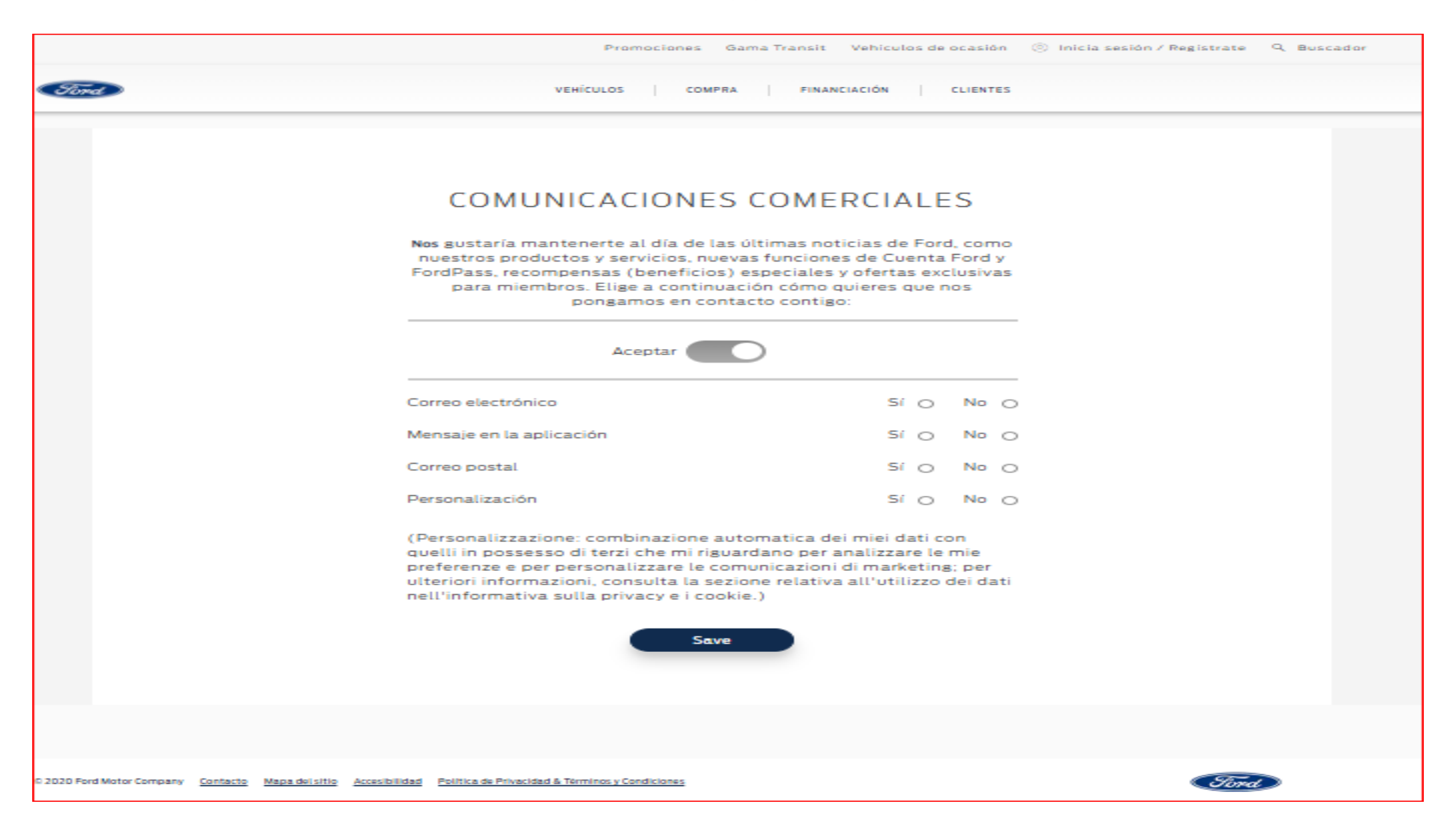

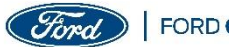

Introducir los detalles de la dirección:

| Promociones Gama Transit Vehiculos de ocasión 🍥 Inicia sesión / Registrate 🔍 Buscador                                                                                                    |
|----------------------------------------------------------------------------------------------------|
| Sond VEHÍCULOS COMPRA FINANCIACIÓN CLIENTES                                                                                                    |
| DETALLES DE CONTACTO                                                                                                    |
| Dirección línea 1                                                                                                    |
| Dirección línea 2                                                                                                    |
| Localidad                                                                                                    |
| Código postal                                                                                                    |
| Número de teléfono                                                                                                    |
| Su teléfono no será empleado para llamadas de carácter comercial<br>Estos datos serán recordados en su Cuenta Ford. Puede<br>actualizarlos en su perfil en cualquier momento si lo desea |
| Guardar                                                                                                    |
|                                                                                                    |
| © 2020 Ford Motor Company Contacto Mapa del sitio Accesibilidad Politica de Privacidad & Terminos y Condiciones                                                                          |

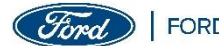

En el siguiente paso da la opción de añadir el vehículo, aunque se puede omitir este paso para acceder a la financiación directamente:

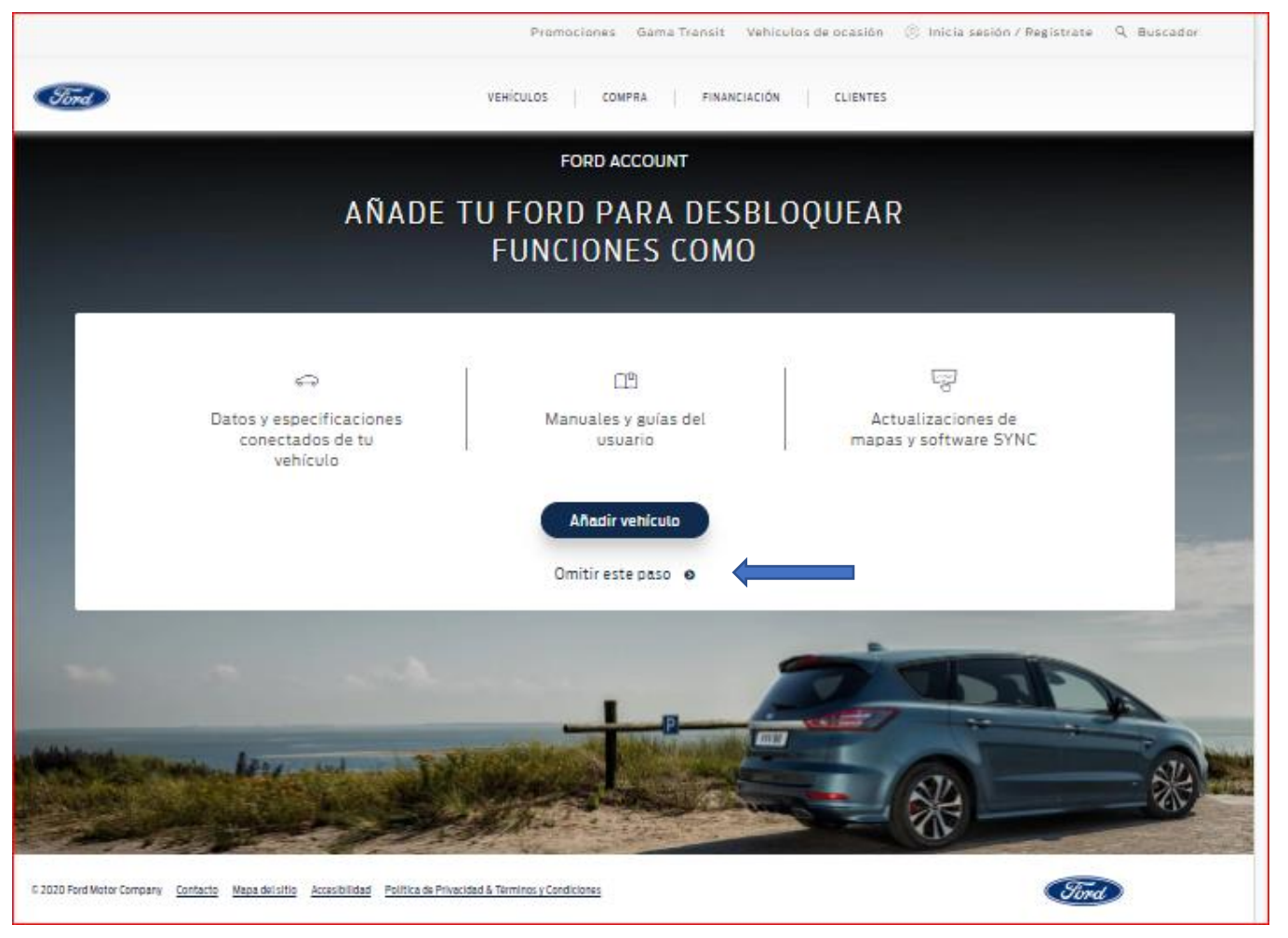

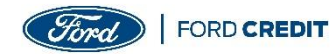

Hacer click en "Gestionar ahora" en la imagen/icono de "FC – MIS FINANZAS":

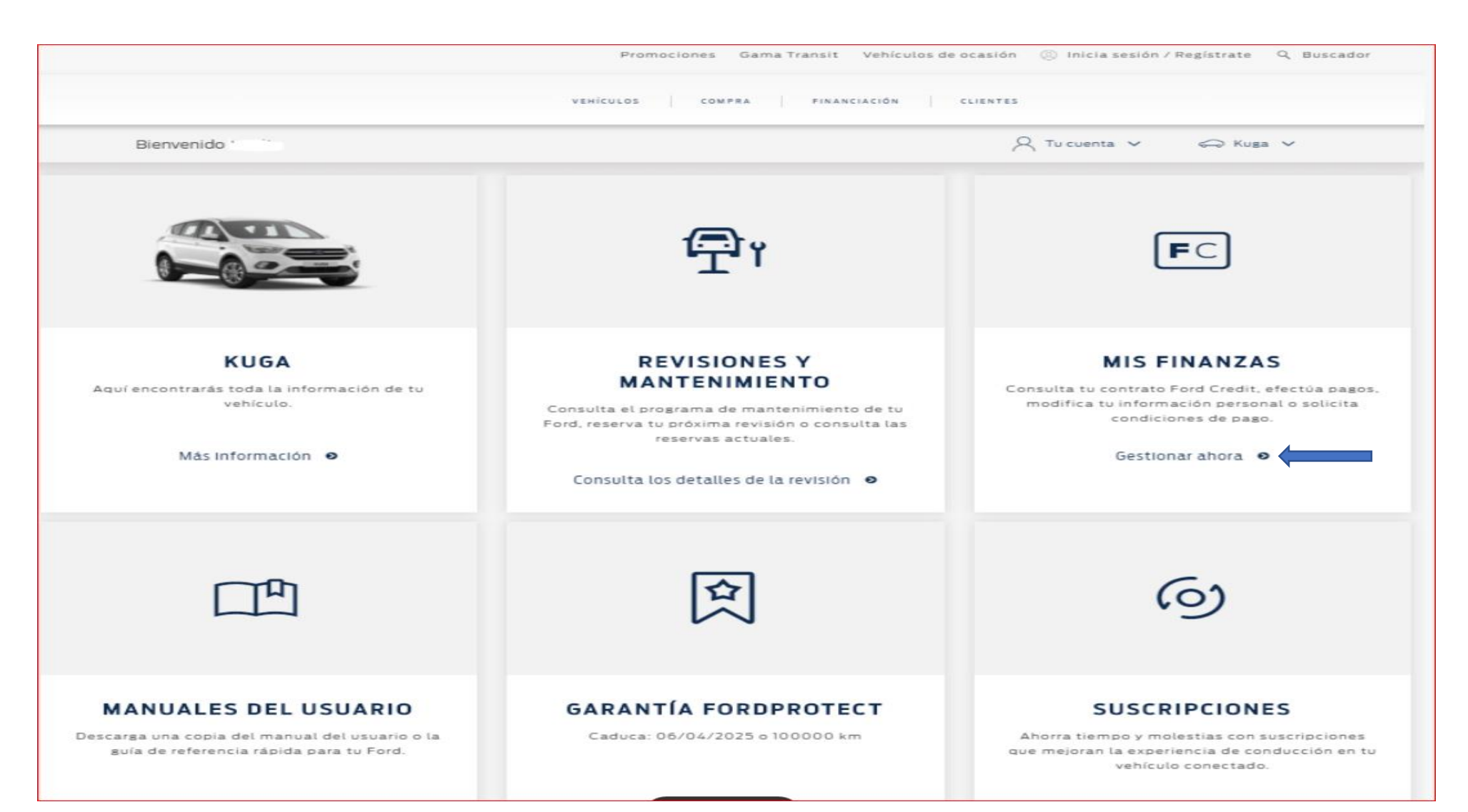

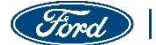

En esta pantalla introducimos los 15 números que componen el nº de contrato y hacemos click en SIGUIENTE, :

| Vincular cuenta, p                                                    | basolde4                                               |                                          |                                          |                   |  |
|-----------------------------------------------------------------------|--------------------------------------------------------|------------------------------------------|------------------------------------------|-------------------|--|
| ntroduce tu número                                                    | de contrato de Ford Credit                             |                                          |                                          |                   |  |
| ncontrarás tu número de contrat<br>lígitos, siendo el primero siempre | o de Ford Credit en la copia del contrato que<br>un 0. | te entregó tu concesionario, o en la doc | umentación enviada por Ford Credit. El o | contrato tiene 15 |  |
| lúmero de contrato de Ford Cred                                       | t                                                      |                                          |                                          |                   |  |
|                                                                       |                                                        |                                          |                                          |                   |  |
| No recuerdo mi número de cor                                          | trato de Ford Credi                                    |                                          |                                          |                   |  |
|                                                                       |                                                        |                                          |                                          |                   |  |
| Siguiente                                                             | Cancelar                                               |                                          |                                          |                   |  |

### Si no se conoce el número de contrato, hacer click en No recuerdo.. Finalmente se da de alta con la siguiente información :

| Persona física |
|----------------|
|----------------|

| Número de contrato de Ford Credit          |                  |
|--------------------------------------------|------------------|
|                                            |                  |
|                                            |                  |
| No recuerdo mi número de contrato de Fo    | ord Credit       |
| Selecciona una de las siguientes opciones: |                  |
| Cliente particular                         | ۲                |
| Cliente empresa o autónomo                 | 0                |
| Número de Matrícula                        | tricula de tu ve |
| 1234ABC                                    |                  |
| Código Postal                              | -                |
| 00000                                      |                  |
| Fecha de Nacimiento                        | -                |
|                                            | ]                |

| 234ABC           |          |
|------------------|----------|
| ligo Postal      |          |
| 00000            |          |
| ha de Nacimiento |          |
| D/MM/AAAA        |          |
|                  |          |
|                  |          |
| Siguiente        | Cancelar |
| <u> </u>         |          |

### Empresa

### Número de contrato de Ford Credit

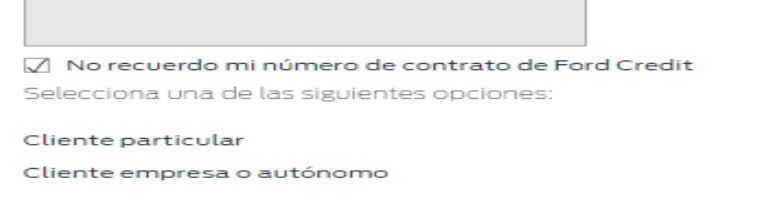

### Introduce el número de matrícula de tu veh

0

Cancelar

#### Número de Matricula

Número de Identificación Fiscal

FORD CREDIT

Recibiremos un código de verificación en nuestro telefono móvil. La pantalla nos muestra parcialmente el número de teléfono para que confirmemos que es el correcto.

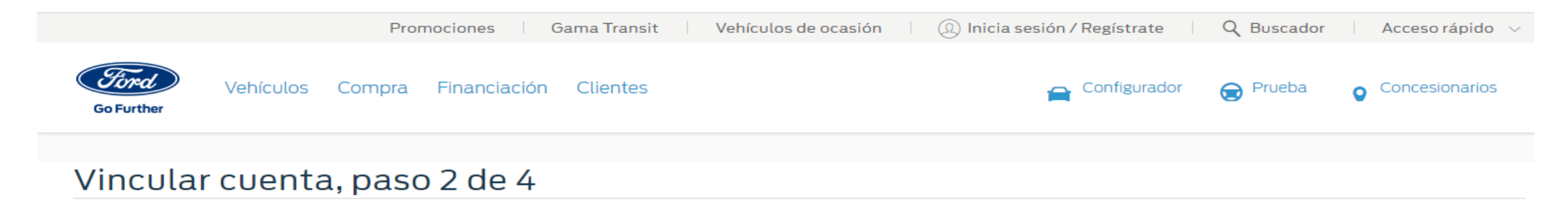

Debemos verificar su dispositivo para comprobar que se corresponde con el que tenemos registrado. Le enviaremos un mensaje de texto al número que tiene registrado.

El número de teléfono registrado:

65\*\*\*898

Para cambiar su número de teléfono, póngase en contacto con un asistente de Ford Credit.

El código es válido durante 15 minutos

Solicitar el código

Cancelar

Se enviará un mensaje para finalizar el registro, al número de teléfono aquí indicado, que es el que FCE tiene almacenado en nuestros sistemas. Si no coincide con el teléfono real no se podrá vincular el contrato y será necesario llamar al Centro de Atención al Cliente para modificarlo (96 179 32 88).

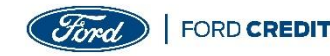

Se introduce el Código de verificación recibido en el teléfono móvil:

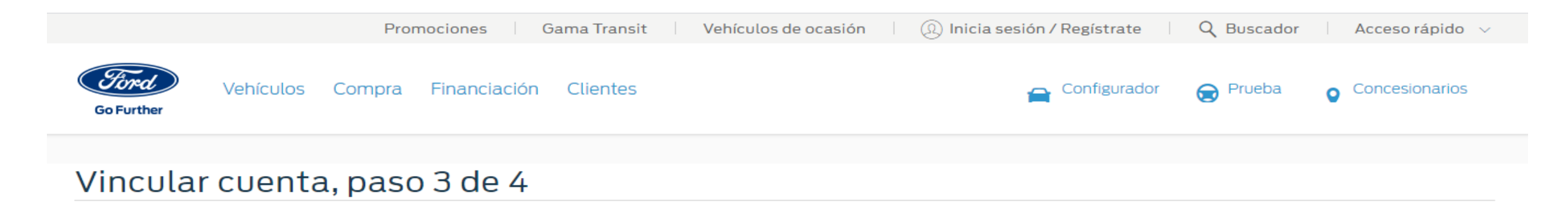

Introduzca el código que ha recibido en un mensaje de texto.

### Código de verificación

De Acuerdo ¿No lo ha recibido? Cancelar

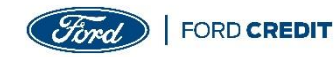

Términos y Condiciones en español o catalán:

### Vincular cuenta, paso 4 de 4

¿Ver términos y condiciones en castellano o en catalán?

Términos y Condiciones en castellano

Términos y Condiciones en catalán

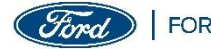

Una vez leídos los Términos y Condiciones, se aceptan marcando la casilla inferior.

### Vincular cuenta, paso 4 de 4

### 1. Introducción

El Gestor de Cuenta de Ford Credit («Administrador de Cuenta») le permite registrarse en FCE Bank PLC («Ford Credit») para ver la información de su cuenta, efectuar pagos y gestionar su(s) cuenta(s) a través de Internet. Los términos «Ford Credit», «nosotros», «nos» y «nuestro» se refieren a FCE Bank PLC (en adelante, «Ford Credit»), y «usted», «su» y «suyo» se refieren a las personas registradas en o que utilizan el Administrador de Cuenta. El Gestor de Cuenta es un servicio disponible exclusivamente para los clientes de Ford Credit.

IMPORTANTE: DECLARACIÓN DE USO DE DATOS PERSONALES

En la siguiente declaración se incluye un resumen de las maneras en que Ford Credit utilizará sus datos personales en relación con el Administrador de Cuenta.

Para más información sobre las formas en que Ford Credit utiliza sus datos personales, a quién se los comunica y cuáles son sus derechos, consulte nuestra política de privacidad en https://www.ford.es/informacion-util/politica-de-privacidad o comuníquese con nosotros escribiendo a Ford Credit, FCE Bank plc S.E. - Centro de Atención al Cliente -Polígono Industrial S/N Edificio 6, 46440 - Almussafes (Valencia), o llamando al 96.179.32.88.

### Sobre nosotros

Ford Bank PLC es el responsable del tratamiento de los datos. Si desea comunicarse con nosotros, escriba a Ford Credit, FCE Bank plc S.E. - Centro de Atención al Cliente - Polígono Industrial S/N Edificio 6, 46440 - Almussafes (Valencia) o llame al 96,179,32,88. Puede comunicarse con nuestro delegado de protección de datos a través del correo electrónico fcelopd@ford.com

Datos personales que recopilamos

Ford Credit recopila los datos personales ingresados en la presente solicitud de registro en el Administrador de Cuenta cuando usted solicita el registro en el Administrador de Cuenta.

jY va está!

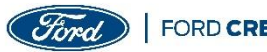